2010年1月19日発行

でゆどせぐ -タル通信 第24号

学生のレポートにすばやく点数とコメントをつけて返す方法

(上級テクニック?)

WebClass を使って提出されたレポートに対し、オンライン上で点数とコメントをつけることができま す。通常は提出者ごとにページを開いて記入するのですが、指定のフォーマットを使えば、全体に対して 一括で点数とコメントを記入・更新できます。少し煩雑ですが、クリック回数を大幅に減らせるため、一 言コメントを多人数に向けて入力する場合に便利です。

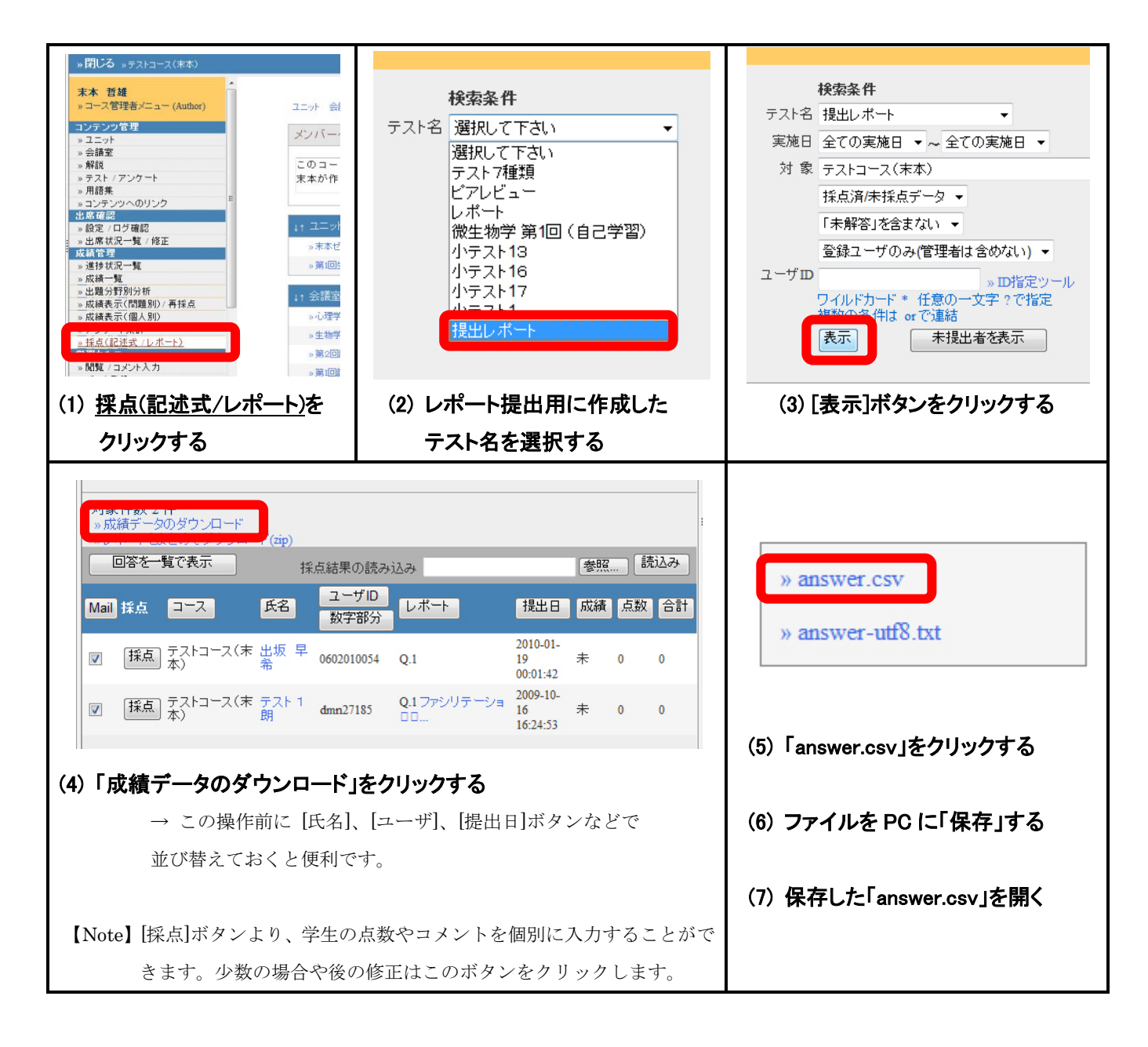

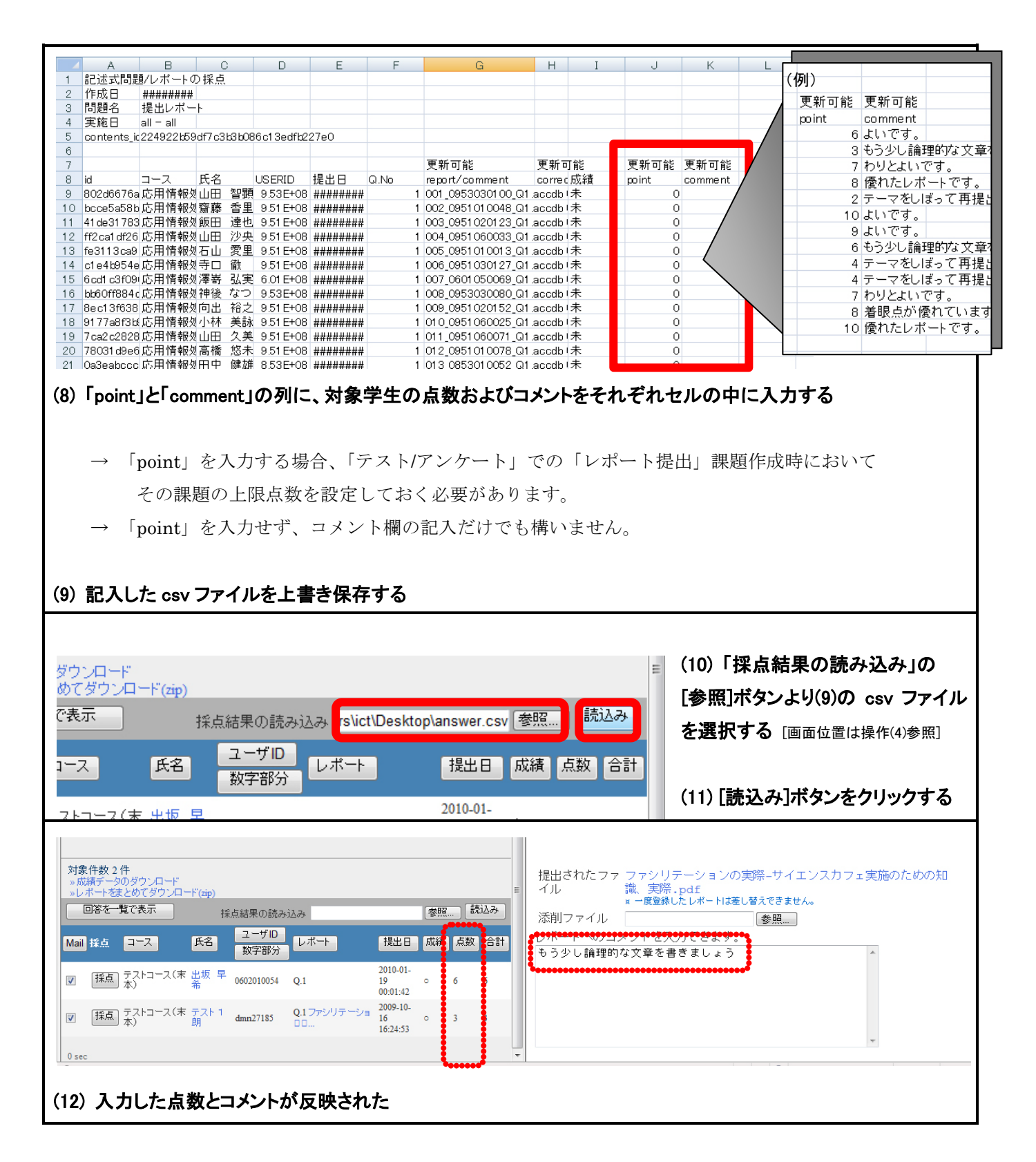

## ○ 学生による点数・コメントの確認 ○

この手順で記入すると、学生は「マイレポート\*」より、"自分の提出ファイル"、"教員のコメント"、"
ファイルの提出日時"および"点数"が見られます。
\*マイレポート・・・写っていないが、操作(1)の画面の右上にある
【文責 末本 哲雄】
(D・パスワードの発行依頼、操作方法もこちらまで)
URL: http://www.el.kanazawa-u.ac.jp